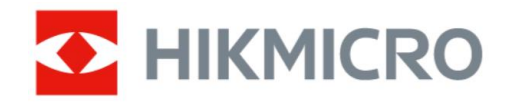

# HASIČSKÁ TERMOKAMERA HIKMICRO FT31

# Návod k obsluze

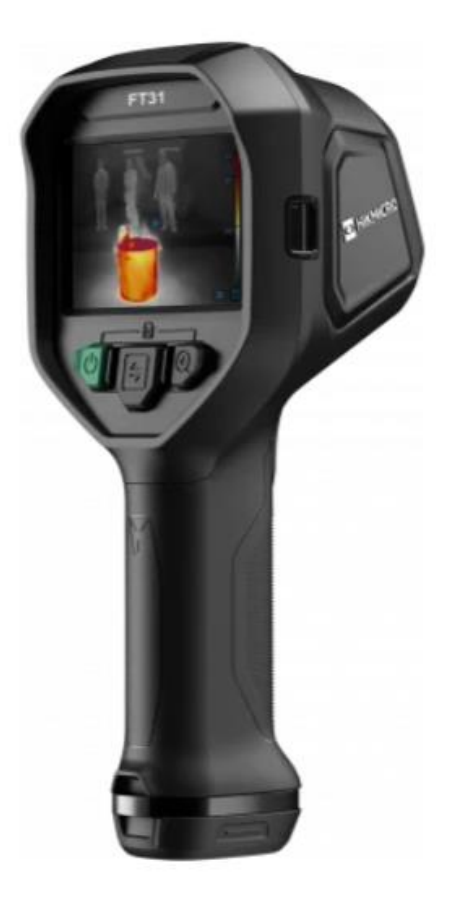

### OBSAH

| OBECNÉ POKYNY                                        | 3        |
|------------------------------------------------------|----------|
| VYBALENÍ                                             | 3        |
| BEZPEČNOSTNÍ INFORMACE                               | 3        |
| Vybalení a transport                                 | 3        |
| Napájení                                             | 3        |
| Baterie                                              | 4        |
| Údržba                                               | 4        |
| Prostředí                                            |          |
| Kalibrace                                            | 5        |
| Obecné                                               |          |
| POLIŽITÉ SYMBOLY                                     | 6        |
| TRANSPORT A SKI ADOVÁNÍ                              | 6        |
|                                                      |          |
|                                                      | 7        |
|                                                      | 7        |
|                                                      | ،۲<br>و  |
| 1.1.1 Mochanická části                               | ۰٥<br>م  |
|                                                      | 00       |
|                                                      | 9        |
|                                                      | 10       |
|                                                      | 10       |
|                                                      |          |
|                                                      |          |
|                                                      |          |
| 3.2 ZAPNUTI A VYPNUTI KAMERY                         |          |
| 3.3 CASTO POUZIVANE FUNKCE                           |          |
| 3.3.1 CTENI UDAJU NA DISPLEJI                        |          |
| 3.3.2 PREPINANI REZIMU                               | 13       |
| 3.3.1 REZIM PRIBLIZENI ZOOM                          | 16       |
| 3.3.1 PORIZENI SNIMKU                                | 16       |
| 3.3.1 VYVOLANI SNIMKU Z PAMETI                       | 16       |
| 3.3.2 EXPORT SNÍMKŮ DO PC                            | 17       |
| 3.4 PŘIPOJENÍ K OBSLUŽNÉMU SOFTWARE                  | 17       |
| 3.4.1 SOFTWARE PRO MOBILNÍ ZAŘÍZENÍ HIKMICRO VIEWER  | 17       |
| 3.4.1 NÁSTROJ UVC CAST SCREEN                        | 18       |
| 3.5 UPEVNĚNÍ POPRUHU NA KRK A ŠŇŮRKY NA RUKU         |          |
| 3.5.1 POPRUH NA KRK                                  |          |
| 3.5.2 ŠŇŮRKA NA RUKU                                 | 19       |
| 4. DALŠÍ NASTAVENÍ                                   | 20       |
| 4.1 NASTAVENÍ MĚŘENÍ TEPLOTY                         | 20       |
| 4.1.1 NASTAVENÍ ZOBRAZENÍ BAREVNÉ ŠKÁLY              | 20       |
| 4.1.2 ZMĚNA JEDNOTKY TEPOLTY                         | 21       |
| 4.1.3 ZOBRAZENÍ NEJTEPLEJŠÍHO A NEJSTUDENĚJŠÍHO BODU | 21       |
| 4.1.4 VYLEPŠENÍ DETAILŮ OBJEKTŮ (ODE)                | 21       |
| 4.2 SPRÁVA ALB A POŘÍZENÝCH SNÍMKŮ                   |          |
| 4.2.1 PRAVIDLA POJMENOVÁNÍ ALB A SNÍMKŮ              |          |
| 4.2.2 MAZÁNÍ SNÍMKŮ                                  |          |
| 4.3 NASTAVENÍ DATA A ČASU                            |          |
| 4 3 1 NASTAVENÍ DATA                                 | 22       |
| 432 NASTAVENÍ ČASU                                   | 22       |
| 5 ÚDRŽBA PŘÍSTROJE                                   | 23<br>23 |
| 5.1 AKTUALIZACE SYSTÉMU                              | 20<br>クマ |
|                                                      | 20       |

| 5.2 | OBNOVENÍ DO TOVÁRNÍHO NASTAVENÍ | 24                                                                                                    |
|-----|---------------------------------|----------------------------------------------------------------------------------------------------|
| 5.3 | OPRAVY. ZÁRUKA KALIBRACE        | 24                                                                                                    |
| SP  | PECIFIKACE                      | 25                                                                                                    |
| OB  | SAH DODÁVKY                     | 27                                                                                                    |
| VÁ  | Š DODAVATEL A PRODEJCE          | 28                                                                                                    |
|     | 5.2<br>5.3<br>SF<br>OE<br>VÁ    | 5.2 OBNOVENÍ DO TOVÁRNÍHO NASTAVENÍ<br>5.3 OPRAVY, ZÁRUKA KALIBRACE<br>SPECIFIKACE<br>OBSAH DODÁVKY<br>VÁŠ DODAVATEL A PRODEJCE |

#### **OBECNÉ POKYNY**

Používání přístroje v rozporu s postupy uvedenými v manuálu může mít za následek, že ochrany poskytované přístrojem mohou být porušeny. Před použitím si vždy prostudujte návod k použití.

Manuál obsahuje pokyny pro používání a správu produktu. Obrázky, grafy, obrázky a všechny další informace níže slouží pouze pro popis a vysvětlení. Informace obsažené v příručce se mohou bez upozornění změnit v důsledku aktualizací firmwaru nebo z jiných důvodů. Nejnovější verzi této příručky naleznete si vyžádejte u svého prodejce.

Ochranná známka **Tik Micro**a další ochranné známky a loga HIKMICRO jsou majetkem společnosti HIKMICRO v různých jurisdikcích.

Ostatní uvedené ochranné známky a loga jsou majetkem příslušných vlastníků.

#### VYBALENÍ

Všechny nástroje jsou kontrolovány mechanicky a elektronicky před odesláním. Pokud obdržíte poškozenou dodávku, neprodleně kontaktujte přepravce.

### **BEZPEČNOSTNÍ INFORMACE**

Pro vaši vlastní bezpečnost a pro zabránění poškození přístroje se doporučuje dodržovat níže uvedené postupy:

- Produkt používejte pouze tak, jak je uvedeno v této příručce, jinak může dojít k narušení ochrany poskytované přístrojem.
- Před použitím produktu si pečlivě přečtěte všechny bezpečnostní informace.
- Použití výrobku musí být v přísném souladu s místními předpisy o elektrické bezpečnosti.

#### Vybalení a transport

- Při přepravě uchovávejte zařízení v originálním nebo podobném obalu.
- Všechny obaly po vybalení uschovejte pro budoucí použití. V případě jakékoli závady je třeba vrátit zařízení do továrny s původním obalem. Přeprava bez originálního obalu může způsobit poškození zařízení a společnost nenese žádnou odpovědnost.
- Výrobek neupusťte ani jej nevystavujte fyzickým nárazům. Udržujte zařízení mimo dosah magnetického rušení.

#### Napájení

- Vstupní napětí by mělo splňovat obvod s omezenou energií (5 VDC, 2 A) podle normy IEC61010-1. Podrobné informace naleznete v technických specifikacích.
- Ujistěte se, že je zástrčka správně zapojena do elektrické zásuvky..
- NEPŘIPOJUJTE více zařízení k jednomu napájecímu adaptéru, aby nedošlo k přehřátí nebo požáru způsobenému přetížením.
- Pro zařízení bez dodaného napájecího adaptéru použijte napájecí adaptér dodaný kvalifikovaným výrobcem. Podrobné požadavky na napájení najdete ve specifikaci produktu.

#### Baterie

- Nesprávné použití nebo výměna baterie může způsobit nebezpečí výbuchu. Vyměňte pouze za stejný nebo ekvivalentní typ. Typ baterie je HM-AHB02-3754. Použité baterie likvidujte v souladu s pokyny výrobce baterií.
- Nenabíjejte jiné typy baterií pomocí dodané nabíječky. Ujistěte se, že se během nabíjení ve vzdálenosti 2 m od nabíječky nenachází žádný vysoce hořlavý materiál.
- Pro dlouhodobé skladování baterie se ujistěte, že je plně nabitá každého půl roku, aby byla zajištěna životnost baterie. Jinak může dojít k poškození.
- NEUMÍSŤUJTE baterii do blízkosti zdrojů tepla nebo ohně. Vyhněte se přímému slunečnímu záření.
- NEPOLYKEJTE baterii, aby nedošlo k chemickému popálení.
- NEUMÍSŤUJTE baterii do dosahu dětí.
- UPOZORNĚNÍ: Při výměně baterie za nesprávný typ hrozí nebezpečí výbuchu.
- Nevhazujte baterii do ohně nebo horké trouby, ani baterii mechanicky nedrťte nebo neřežte, mohlo by dojít k výbuchu.
- Nevystavujte baterii extrémně nízkému tlaku vzduchu, který může způsobit výbuch nebo únik hořlavé kapaliny nebo plynu.
- Když je zařízení vypnuté a interní záložní baterie reálného času RTC je plná, lze nastavení času uchovat po dobu 90 dnů.
- Při prvním použití zapněte zařízení a nabíjejte RTC lithiovou baterii po dobu delší než 10 hodin.
- Napětí baterie je 3,7 V a kapacita baterie je 5400 mAh.

#### Údržba

- Pokud produkt nefunguje správně, kontaktujte svého prodejce nebo nejbližší servisní středisko. Nepřebíráme žádnou odpovědnost za problémy způsobené neoprávněnou opravou nebo údržbou.
- V případě potřeby zařízení jemně otřete čistým hadříkem a malým množstvím etanolu.
- Pokud je zařízení používáno způsobem, který není specifikován výrobcem, může být narušena ochrana poskytovaná zařízením.
- Upozorňujeme, že aktuální limit portu USB 3.0 PowerShare se může lišit podle značky počítače, což pravděpodobně povede k problému s nekompatibilitou. Proto se doporučuje použít běžný port USB 3.0 nebo USB 2.0, pokud PC nerozpozná zařízení USB přes port USB 3.0 PowerShare.
- Kamera bude pravidelně provádět autokalibraci pro optimalizaci kvality obrazu a
  přesnosti měření. V tomto procesu se obraz nakrátko zastaví a uslyšíte "cvaknutí", když
  se před detektorem pohybuje závěrka. Samokalibrace bude častější během spouštění
  nebo ve velmi chladném nebo horkém prostředí. Jedná se o běžnou součást provozu,
  která zajišťuje optimální výkon kamery.

#### Prostředí

- NEVYSTAVUJTE zařízení extrémně horkému, studenému, prašnému, korozivnímu, solnému-alkalickému nebo vlhkému prostředí. Ujistěte se, že prostředí splňuje požadavky zařízení. Provozní teplota musí být -20 °C až 60 °C (-4 °F až 140 °F) a provozní vlhkost musí být nižší než 95 %.
- Umístěte zařízení v suchém a dobře větraném prostředí.
- NEVYSTAVUJTE zařízení silnému elektromagnetickému záření nebo prašnému prostředí.
- NEMIŘTE objektivem do slunce nebo jiného jasného světla.
- Když se používá jakékoli laserové zařízení, ujistěte se, že čočka zařízení není vystavena laserovému paprsku, jinak by se mohla spálit.
- Zařízení je vhodné pro vnitřní podmínky.
- Stupeň znečištění je 2.
- Stupeň ochrany je IP67.

#### Kalibrace

• Doporučujeme, abyste zařízení jednou ročně poslali zpět ke kalibraci a obraťte se na místního prodejce pro informace o místech údržby.

#### Obecné

- Pokud ze zařízení vychází kouř, zápach nebo hluk, okamžitě vypněte napájení, odpojte napájecí kabel a kontaktujte servisní středisko.
- Před použitím produkt zkontrolujte a nepoužívejte jej, pokud se jeví jako poškozený. Zkontrolujte praskliny nebo chybějící plast. Věnujte zvláštní pozornost izolaci kolem konektorů.
- Při práci s napětím vyšším než 30 V AC RMS, špičkovým 42 V AC nebo 60 V DC buďte opatrní. Tato napětí představují nebezpečí úrazu elektrickým proudem. Nedotýkejte se vodivých částí, pokud je napětí vyšší než výše uvedené.
- Dodržujte místní a národní bezpečnostní předpisy. V místech, kde jsou vystaveny nebezpečné vodiče pod napětím, musí být použity individuální ochranné prostředky, aby se zabránilo úrazu elektrickým proudem a elektrickým obloukem.
- Při údržbě používejte pouze originální náhradní díly. Servis výrobku smí provádět pouze kvalifikovaný servisní personál.
- Pouze pro použití kompetentními osobami.
- Nepracujte sami, aby bylo možné v případě úrazu poskytnout pomoc.

UPOZORNĚNÍ O SHODĚ: Výrobky tepelné řady mohou podléhat kontrole vývozu v různých zemích nebo regionech, mimo jiné ve Spojených státech, Evropské unii, Spojeném království a/nebo jiných členských zemích Wassenaarského ujednání. Pokud máte v úmyslu převést, vyvézt nebo znovu vyvézt produkty tepelné série, obraťte se na svého právního odborníka nebo odborníka na dodržování předpisů nebo na místní vládní úřady ohledně jakýchkoli nezbytných požadavků na vývozní licence mezi různými zeměmi.

### POUŽITÉ SYMBOLY

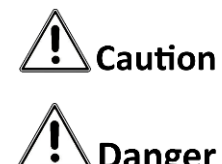

Označuje potenciálně nebezpečnou situaci, která, pokud se jí nevyhnete, může mít za následek poškození zařízení, ztrátu dat, snížení výkonu nebo neočekávané výsledky.

Danger **Ti**l

(F

bude mít za následek smrt nebo vážné zranění. Poskytuje další informace ke zdůraznění nebo doplnění důležitých bodů

Označuje nebezpečí s vysokou mírou rizika, které, pokud se mu nevyhnete,

hlavního textu. Tento výrobek a případně i dodávané příslušenství jsou označeny "CE" a splňují proto příslušné harmonizované evropské normy uvedené v rámci směrnice 2014/30/EU (EMCD), směrnice 2014/35/EU (LVD), směrnice 2011/65/EU (RoHS), směrnice 2014/53/EU.Frekvenční pásma a výkon (pro CE/UKCA)

Kmitočtová pásma a vysílací výkon (vyzařovaný a/nebo vedený) nominální limity použitelné pro následující rádiová zařízení jsou následující: Wi-Fi 2,4 GHz (2,4 GHz až 2,4835 GHz): 20 dBm

Bluetooth 2,4 GHz (2,4 GHz až 2,4835 GHz): 20 dBm

Pro zařízení bez dodaného napájecího adaptéru použijte napájecí adaptér dodaný kvalifikovaným výrobcem. Podrobné požadavky na napájení najdete ve specifikaci produktu.

Pro zařízení bez dodané baterie použijte baterii dodanou kvalifikovaným výrobcem.

Podrobné požadavky na baterie najdete ve specifikaci produktu.

Upozornění: Toto je produkt třídy A. V domácím prostředí může tento produkt způsobovat rádiové rušení a v takovém případě může být uživatel požádán, aby přijal odpovídající opatření.

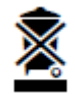

Směrnice 2012/19/EU (směrnice WEEE): Výrobky označené tímto symbolem nelze v Evropské unii likvidovat jako netříděný komunální odpad. Pro řádnou recyklaci vraťte tento výrobek místnímu dodavateli při nákupu ekvivalentního nového zařízení nebo jej zlikvidujte na určených sběrných místech.

Směrnice 2006/66/EC a její dodatek 2013/56/EU (směrnice o bateriích): Tento produkt obsahuje baterii, kterou nelze v Evropské unii likvidovat jako netříděný komunální odpad. Konkrétní informace o baterii naleznete v dokumentaci k produktu. Baterie je označena tímto symbolem, který může obsahovat písmena označující kadmium (Cd), olovo (Pb) nebo rtuť (Hg). Pro správnou recyklaci vraťte baterii svému dodavateli nebo na určené sběrné místo. Více informací naleznete na: www.recyclethis.info.

#### TRANSPORT A SKLADOVÁNÍ

Uschovejte si prosím originální obal pro budoucí přepravu (např. pokud je nutná kalibrace). Jakékoli poškození při přepravě způsobené vadným obalem bude vyloučeno ze záruky. Adaptér musí být skladován v suchých uzavřených prostorách. V případě, že je adaptér přepravován v extrémních teplotách, je před jakoukoli operací vyžadována minimální doba zotavení 2 hodiny.

## 1. ZÁKLADNÍ PŘEHLED

#### 1.1 POPIS PŘÍSTROJE

Profesionální hasičská termokamera je produkt určený pro hašení požárů a záchranu života. Snadno se ovládá i v rukavicích. Podporuje více režimů zobrazení pro různé účely na místě, například hašení požáru, vyhledávání skrytých ohnisek požáru, záchranu života, analýzu budovy atd. Tyto režimy mohou pomoci hasičům a záchranářům detekovat a porozumět teplotnímu stavu scény a detekovat známky života efektivněji.

### 1.2 DOSTUPNÁ MĚŘENÍ PŘÍSTROJEM

- Více režimů zobrazení obrazu Kamera podporuje více režimů zobrazení snímků vhodných pro různé scény a cíle. Pomáhá rychle rozlišit cíle od ostatních objektů. Některé režimy také nabízejí pro referenci teplotu obrazu.
- Přiblížení obrazu Kamera podporuje 3 poměry zoomu, aby uživatelé mohli z dálky kontrolovat detaily.
- Pořizování snímků Kamera podporuje snímání a ukládání snímků.
- Hotspot

Poskytuje funkci hotspotu pro připojení k mobilnímu zařízení pro přenos dat. Připojení klientského softwaru

**Mobilní telefon:** Použijte HIKMICRO Viewer k prohlížení živého obrazu, pořizování momentek a nahrávání videí do telefonu. Prostřednictvím aplikace můžete také analyzovat obrázky offline, vytvářet a sdílet zprávy. Naskenujte QR kódy na obalu a stáhněte si aplikaci.

**PC:** Použijte HIKMICRO Analyzer k profesionální analýze obrázků offline a generování zprávy ve vlastním formátu na vašem PC. Stáhněte si klientský software z <u>https://www.hikmicrotech.com/en/industrial-products/hikmicro-analyzer-software.html</u>

# 1.3 POPIS ČÁSTÍ PŘÍSTROJE

#### 1.1.1 Mechanické části

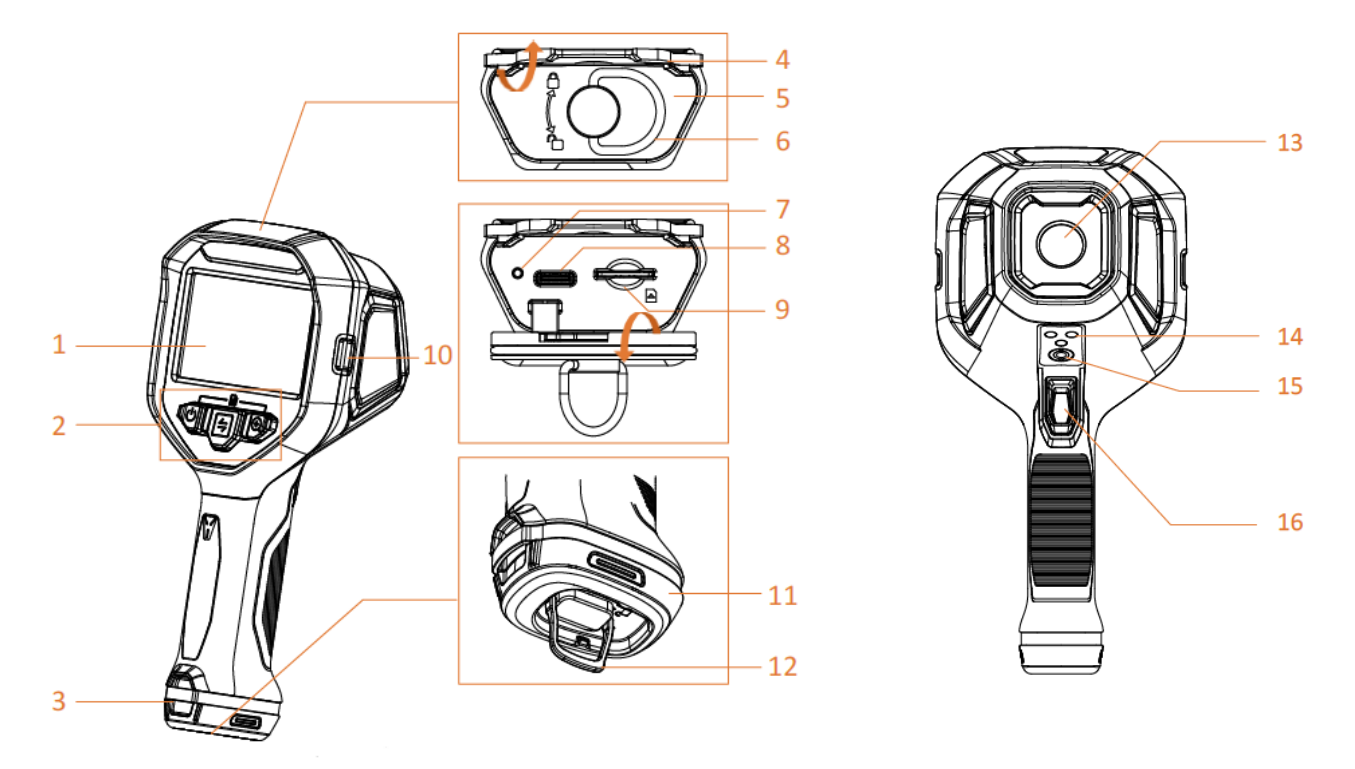

| 1  | Obrazovka            | Zobrazení měření a nabídka ovládání                                      |
|----|----------------------|--------------------------------------------------------------------------|
| 2  | Tlačítka             | Obsluha kamery. Návod k obsluze viz 1.3.2.                               |
| 3  | Upevňovací bod       | Upevněte popruh pro snadné přenášení. Viz 3.5.2 pro                      |
|    | popruhu na ruku      | montážní návod popruhu na ruku.                                          |
| 4  | Gumový kryt.         | Ochrana komunikačního rozhranní.                                         |
| 5  | Kryt rozhraní        | Ochrana komunikačního rozhranní.                                         |
| 6  | Kroužek zámku krytu  | Otočením kroužku lze odemknout a zamknout kryt                           |
|    | rozhraní             | rozhranní. Po odemknutí kryt otevřete zatažením.                         |
| 7  | Indikátor nabíjení   | <ul> <li>Svítí červeně: Baterie se normálně nabíjí.</li> </ul>           |
|    |                      | - Svítí zeleně: Baterie je plně nabitá.                                  |
|    |                      | <ul> <li>Bliká červeně a zeleně: Problém s nabíjením baterie.</li> </ul> |
| 8  | Rozhraní USB Type-C  | Nabíjení zařízení nebo export souborů pomocí kabelu USB                  |
|    |                      | typu A na typ C.                                                         |
| 9  | Slot pro SIM kartu   | Rezervní slot                                                            |
| 10 | Montážní bod popruhu | Upevněte popruh na krk pro snadné přenášení. Návod k                     |
|    | na krk               | montáži popruhu na krk viz 3.5.1.                                        |
| 11 | Baterie              | Napájení zařízení.                                                       |
| 12 | Kroužek zámku krytu  | Otočením kroužku odemknete nebo uzamknete baterii. Když                  |
|    | baterie              | je baterie odemčená, tahem ji vyjměte.                                   |
| 13 | Termovizní čočka     | Vstup pro měřené záření.                                                 |
| 14 | Nabíjecí kontakty    | Rezervní slot                                                            |
| 15 | Držák na stativ      | Závit pro připevnění stativu                                             |
| 16 | Spoušť               | - Rozhraní živého náhledu: Chcete-li zachytit snímky,                    |
|    |                      | stiskněte spoušť.                                                        |
|    |                      | - Rozhraní menu: Procházení možností zdola nahoru nebo                   |
|    |                      | snížení hodnoty při nastavování parametru.                               |

#### 1.1.2 Tlačítka

Funkce tlačítka a spouště se liší v rozhraní živého náhledu nebo v rozhraní nabídky.

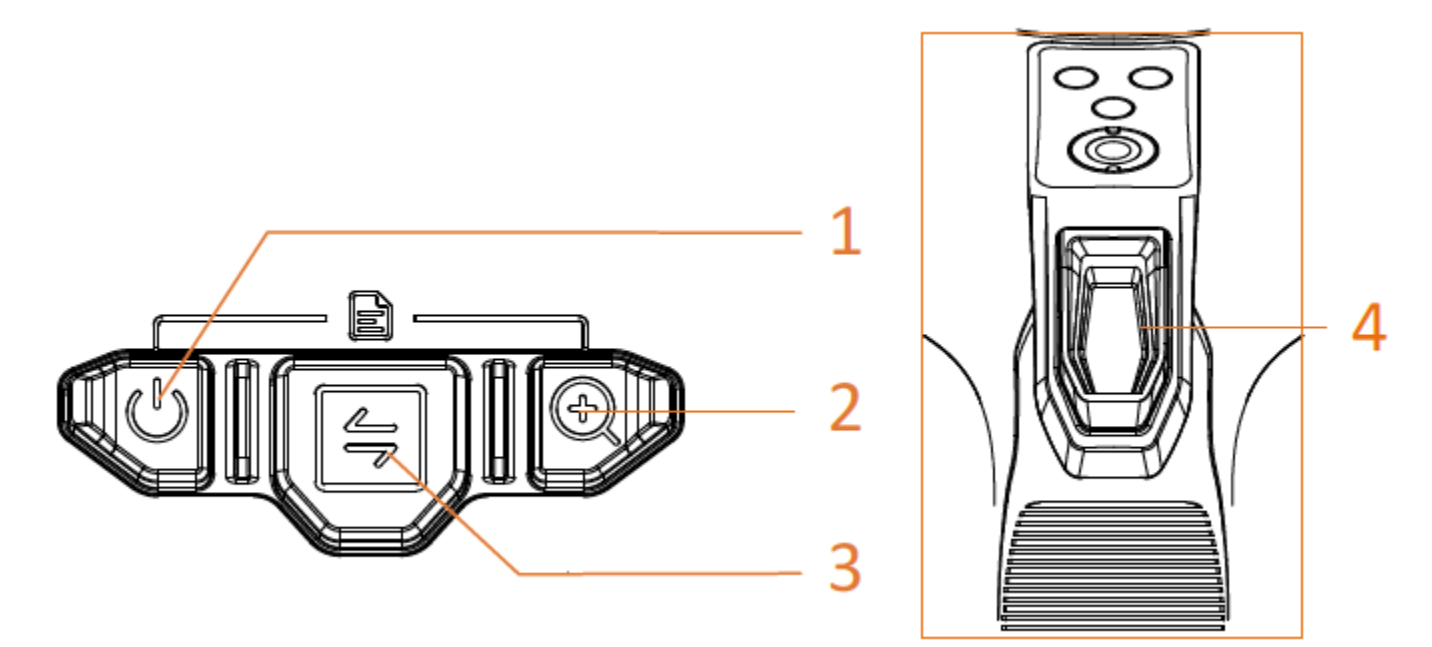

#### 1.1.2.1Rozhraní živého náhledu

| 1   | Tlačítko napájení. Stisknutím a podržením zapnete nebo vypnete kameru.            |
|-----|-----------------------------------------------------------------------------------|
| 2   | Tlačítko přiblížení. Stisknutím přepnete mezi 3 stupni přiblížení.                |
| 3   | Tlačítko režimu. Stisknutím přepnete mezi režimy obrazu. Viz 3.3.2 pro úvod       |
|     | obrazové režimy.                                                                  |
| 4   | Spoušť. Stisknutím pořídíte snímek.                                               |
| 1+2 | Současným stisknutím tlačítka napájení a tlačítka zoomu vstoupíte do menu kamery. |

#### 1.1.2.2Rozhraní nabídky

Po vstupu do rozhraní nabídky můžete ovládat 3 tlačítka (tlačítko napájení, tlačítko přiblížení a tlačítko režimu) podle funkčních ikon na spodní straně obrazovky. Ikony a funkce zobrazené na obrazovce jsou uvedeny v tabulce níže.

| Ikona na obrazovce | Popis                           | Ikona na obrazovce | Popis                         |
|--------------------|---------------------------------|--------------------|-------------------------------|
| 合                  | Vraťte se do živého<br>náhledu. | <                  | Zpět na předchozí<br>nabídku. |
|                    | Zadejte složku                  | Ū                  | Vymazat.                      |
| 0                  | Vstupte do systémové<br>nabídky | ×                  | Zrušit                        |
| X                  | Další                           | $\checkmark$       | Potvrdit                      |
| Ŧ                  | Zadat/Potvrdit                  |                    |                               |

Kromě toho při procházení nabídky nebo nastavování parametrů stisknutím spouště vyberte položku od konce na začátek nahoru nebo snížíte nastavovanou hodnotu.

## 2. ZKRÁCENÝ PRACOVNÍ POSTUP

Pro rychlé použití fotoaparátu můžete postupovat podle kroků:

- 1. Při prvním použití plně nabijte kameru nebo vložte plně nabitou baterii. Průvodce nabíjením viz 3.1.
- 2. Stisknutím a podržením <sup>O</sup> spustíte kameru.
- 3. Držte a namiřte kameru na cíl pro měření nebo kontrolu teploty.

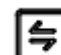

- 4. Stisknutím 🖾 přepnete režim obrazu. Představení režimů obrazu viz 3.3.2.
- 5. Stisknutím spouště pořizujte snímky.
- 6. Prohlédněte si uložené snímky v místních adresářích. Návod k obsluze viz 3.3.5.
- 7. Exportujte snímky do počítače pro analýzu a generování zpráv. Průvodce exportem snímků viz 3.3.6.

## 3. ZÁKLADNÍ NASTAVENÍ A FUNKCE

### 3.1 NABÍJENÍ ZAŘÍZENÍ

Při prvním použití nebo když je baterie nedostatečně nabitá, nabijte termokameru nebo vyměňte baterii.

Stav baterie můžete zobrazit kontrolou ikony baterie ve stavovém řádku.

JU Nabijte prosím zařízení pomocí kabelu a nabíjecího adaptéru dodaného výrobcem.

## 3.1.1 NABÍJENÍ POMOCÍ NABÍJECÍ ZÁKLADNY

K nabíjení baterií používejte nabíjecí základnu dodanou výrobcem.

- Vytáhněte kroužek zámku na baterii a otočte jím o 90°, abyste baterii odemkli.
- Vytáhněte baterii.
- Vložte baterii do nabíjecí základny.

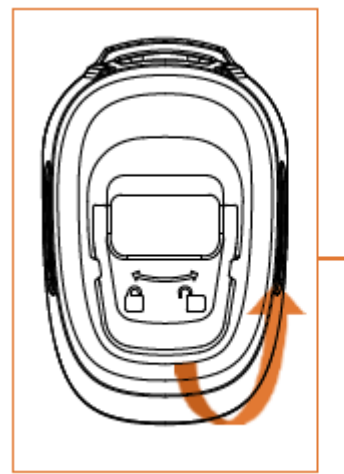

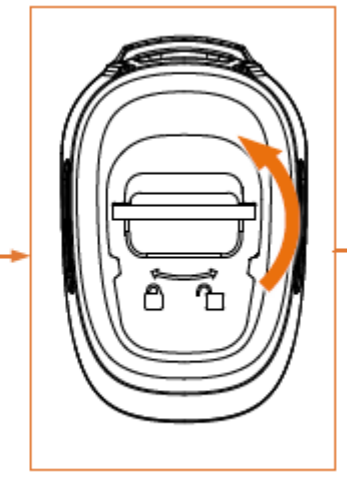

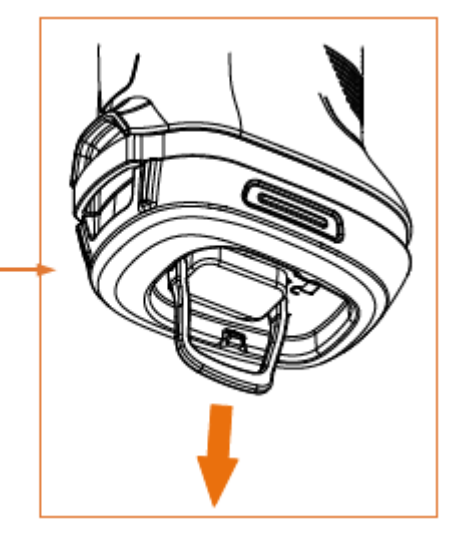

Kontrola indikátoru stavu nabíjení.

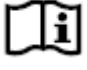

- Svítí červeně: Nabíjí se normálně.
- Svítí zeleně: Plně nabito.

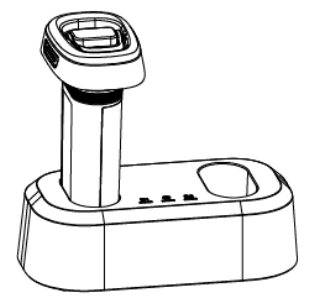

- Když je baterie plně nabitá, vyjměte ji ze základny.
- Zarovnejte baterii s prostorem na baterii, zatlačte ji na konec a otočte kroužkem o 90°, abyste baterii uzamkli.

## 3.1.2 NABÍJENÍ POMOCÍ USB KABELU

Kameru lze také nabíjet pomocí kabelu USB Type-C.

Než začneš

Baterie by měla být nainstalována, pokud zařízení nabíjíte kabelem USB.

 Otevřete gumový kryt a kryt rozhraní na horní straně kamery pro přístup k rozhraní USB Type-C

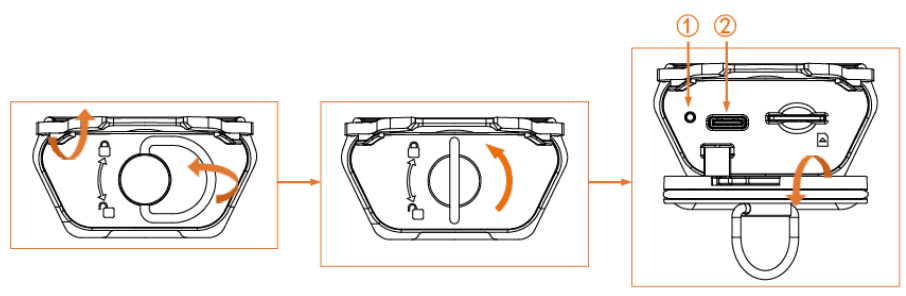

- Připojte kameru k nabíječce USB (měla by být připravena uživatelem) nebo k počítači pomocí dodaného kabelu USB typu C na typ A.
- Kontrola stavu nabíjení pomocí indikátoru (1) poblíž rozhraní typu C.
- Po dokončení nabíjení odpojte kabel.
- Uzamkněte kryt rozhraní a zavřete gumový kryt.

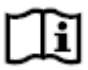

- Svítí červeně: Baterie se normálně nabíjí.
- Svítí zeleně: Baterie je plně nabitá.
- Bliká červeně a zeleně: Problém s nabíjením baterie.

## 3.2 ZAPNUTÍ A VYPNUTÍ KAMERY

Podržením Uzapnete zařízení. Kamera po spuštění vstoupí do rozhraní živého náhledu.

Podržením <sup>V</sup>vypnete zařízení.

## 3.3 ČASTO POUŽÍVANÉ FUNKCE

## 3.3.1 ČTENÍ ÚDAJŮ NA DISPLEJI

Obrazovka kamery má rozhraní živého náhledu a rozhraní nabídky sloužící různým účelům.

#### ROZHRANÍ ŽIVÉHO NÁHLEDU

Rozhraní živého náhledu slouží k zobrazení termosnímku a cílové teploty. Při prvním použití je užitečné porozumět ikonám a obrázkům předem.

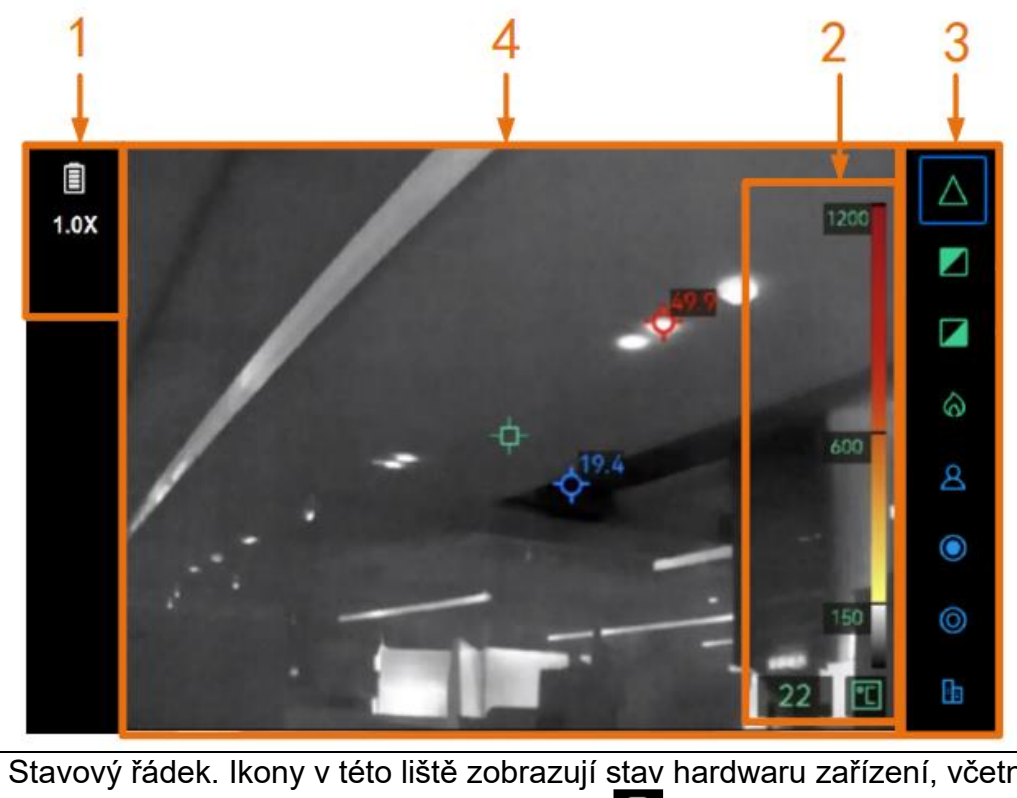

| 1 | Stavový řádek. Ikony v této liště zobrazují stav hardwaru zařízení, včetně:                                                                                                    |
|---|----------------------------------------------------------------------------------------------------|
|   | Stov botorio o pobílopí. No příkladž 🗍 znamoné plné pobití                                                                                                    |
|   | • Stav baterie a nabijeni. Na priklade <b>Lej</b> znamena pine nabiti.                                                                                                    |
|   | <ul> <li>Hotspot je povolen. Implemente proprincipal proprincipal proprincipa proprincipal proprincipal proprincipal proprincipal proprincipal proprincipal proprincipal proprincipal proprincipal proprincipal proprincipal proprincipal proprincipal propri proprincipal proprincipal proprincipal proprincipal proprin</li></ul> |
|   | <ul> <li>Stupeň přiblížení (1,0X, 2,0X, 4,0X). Zoomování viz 3.3.3.</li> </ul>                                                                                                    |
|   | <ul> <li>Obrazovka USB Cast je povolena, III . Další pokyny pro stream obrazovky naleznete na 3.4.2.</li> </ul>                                                                                                    |
|   | <ul> <li>Je povoleno vylepšení detailů objektu (ODF) Nero více informací o</li> </ul>                                                                                                    |
|   | ODE, viz 4.1.4.                                                                                                    |
| 2 | Oblast informací o teplotě.                                                                                                    |
|   | K dispozici jsou 3 typy stylu tepelného odečítání. Podrobnosti o 3 stylu zobrazení a                                                                                                    |
|   | nastavení najdete v části 4.1.1.                                                                                                    |
| 3 | Panel režimu obrazu.                                                                                                    |
|   | Dostupné obrazové režimy jsou uvedeny v této liště. Režim s modrým rámečkem                                                                                                    |
|   | je aktuálně používaný režim. Popis režimu a zobrazení jsou vysvětleny v 3.3.2.                                                                                                    |
| 4 | Oblast živého obrazu.                                                                                                    |
|   | 💼 označuje střed živé scény 🥸 označuje pejvyčší a 🚱 nejnižší tenlotní bod ve                                                                                                    |
|   | Označuje stred zive sceny. Medznačuje nejvyšší a menejnizší teplotní bod ve<br>počně. Můžete zeprout/uvrpout zebrození bodu pojvyčěí o pojpižěí teploty. Dokumu                                                                                                    |
|   | scene. Wuzele zaprioul/vyprioul zobrazeni bodu nejvyssi a nejnizsi lepioly. Pokyny                                                                                                    |
|   |                                                                                                    |

#### ROZHRANÍ NABÍDKY

V rozhraní živého náhledu stiskněte současně U a Opro vstup do menu kamery

a kontrolu systémových informací zařízení. Poté vyberte 🖾 pro vstup do místních alb

nebo vyberte pro vstup do nabídky nastavení systému.

|        | Albums |   | Thermal Readout |   | Digital Readout Only |
|--------|--------|---|-----------------|---|----------------------|
|        |        |   | Unit            |   | C°                   |
| 202304 |        | > | Hotspot         |   | QR Code 🦲            |
|        |        |   | USB Cast Screen |   |                      |
| 203406 |        | > | ODE             |   |                      |
|        |        |   | Hot             |   |                      |
|        |        |   | Cold            |   |                      |
|        |        |   | Date            |   | 2024/06/19           |
|        |        |   | Time            |   | 24H   12:26          |
| 奋      | К      | Œ | 奋               | × | Ð                    |

Alba a nastavení systému

- Informace o prohlížení a exportu zachycených snímků naleznete v 3.3.5 a 3.3.6.
- Informace o místní správě alb naleznete v části 4.2.
- Nastavení systému naleznete v kapitole 4.

## 3.3.2 PŘEPÍNÁNÍ REŽIMŮ

V rozhraní živého náhledu stisknutím přepnete režimy obrazu. Kamera podporuje několik režimů vhodných pro různé scény a objekty.

| Režim            | Popis                                                                                                    | Přáklad |                    |
|------------------|----------------------------------------------------------------------------------------------------|---------|--------------------|
| $\bigtriangleup$ | Základnírežim(výchozí)Je určený pro hašenípožárů, vyhledávání azáchranu života.Teplota v reálném časejeodpovídajícímibarovnéotpovídajícími |         | 1200               |
|                  | teploty.                                                                                                    | 13      | 600<br>150<br>4 °C |

### ZÁKLADNÍ NASTAVENÍ A FUNKCE

| Režim | Popis                                                                                                    | Přáklad       |
|-------|----------------------------------------------------------------------------------------------------|---------------|
|       | <b>Režim horké bílé</b><br>Je určený pro hašení<br>požárů, vyhledávání a<br>záchranu života.<br>Černobílý obrázek.<br>Teplota bílých ploch je<br>vyšší.        | 1200<br>700   |
|       |                                                                                                    | 250<br>72 🖸   |
|       | Režim horká černá<br>Je použitelný pro<br>scénáře hašení požárů a<br>hledání života a<br>záchrany.<br>Černobílý obrázek.<br>Teplota černých ploch je<br>vyšší. | <text></text> |
| 6     | Režim detekce požáru.<br>Je určený pro scénáře s<br>mnoha otevřenými ohni<br>a vysokou teplotou<br>pozadí.<br>Režim zobrazení je<br>podobný základnímu         | 1200          |
|       | Pouze počáteční teplota<br>červeného a žlutého<br>značení je vyšší.                                                                                            | 250           |
|       |                                                                                                    | 479 🗉         |

### ZÁKLADNÍ NASTAVENÍ A FUNKCE

| Režim | Popis                                                                                                    | Přáklad                                                                                                    |
|-------|----------------------------------------------------------------------------------------------------|----------------------------------------------------------------------------------------------------|
| 8     | Režim záchrany<br>Režim je vhodný pro<br>vyhledávání a záchranu<br>osob v terénu, budově<br>nebo místě dopravní<br>nehody.<br>Režim zobrazení je<br>podobný základnímu<br>režimu.<br>Pouze počáteční teplota<br>červeného a žlutého<br>značení je nižší.                                                          |                                                                                                    |
|       | Režim horké oblasti.<br>Tento režim detekuje<br>vysokoteplotní cíle na<br>scéně a označí je<br>červeně.<br>Tento režim je použitelný<br>pro vyhledávání<br>zbývajících ohnisek<br>během dohašování poté,<br>co je oheň v podstatě<br>uhašen. Použitelný také<br>pro vyhledávání lidí ve<br>vodě nebo na poli atd. | <image/> <image/> <image/> <image/> <image/> <image/> <image/> <image/> <image/> <image/> <image/> <image/> <image/> <image/> <image/> <image/> <image/> <image/> <image/> <image/> <image/> <image/> <image/> <image/> <image/> <image/> <image/> <image/> <image/> <image/> <image/> <image/> <image/> |
|       | Režim studené oblasti.<br>Tento režim detekuje<br>nízkoteplotní cíle na<br>scéně a označí je modře.<br>Tento režim se používá k<br>vyhledávání chladných<br>míst v místech požáru,<br>jako jsou proudy plynu,<br>které mohou poskytovat<br>kyslík nebo palivo pro<br>hoření.                                      | <image/> <image/> <image/> <image/> <image/> <image/> <image/> <image/> <image/> <image/> <image/> <image/> <image/> <image/> <image/> <image/> <image/> <image/> <image/> <image/> <image/>                                                                                                    |

| Režim | Popis                                                                                                    | Přáklad                   |
|-------|----------------------------------------------------------------------------------------------------|---------------------------|
|       | Stavební režim.<br>Použitelný pro analýzu a<br>detekci anomálií u<br>budovo. Tepelné snímky<br>mohou poskytnout<br>informace o konstrukci,<br>strojním zařízení, potrubí | 1200                      |
|       | a elektrickém systému.                                                                                                    | 600                       |
|       |                                                                                                    | <sup>150</sup> 1<br>134 C |

## 3.3.1 REŽIM PŘIBLÍŽENÍ ZOOM

V rozhraní živého náhledu namiřte kameru na cíl a stisknutím Přepněte míru přiblížení. Kamera podporuje 3 stupně zoomu, 1,0X, 2,0 a 4,0X. Aktuální míru přiblížení můžete zkontrolovat na stavovém řádku na displeji.

### 3.3.1 POŘÍZENÍ SNÍMKU

V rozhraní živého náhledu namiřte kameru na cíl a stisknutím spouště pořiďte snímek. Snímky se ukládají do místních složek v paměti kamery.

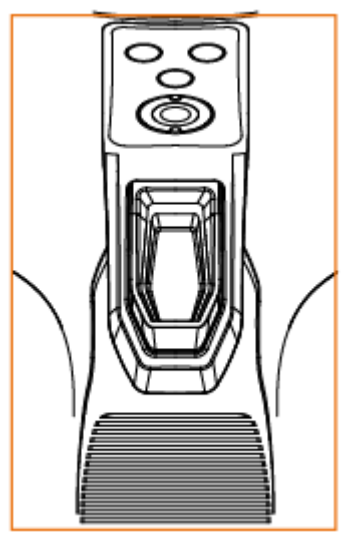

## 3.3.1 VYVOLÁNÍ SNÍMKU Z PAMĚTI

- 1. V rozhraní živého náhledu stiskněte současně 🗢 a 😔 pro vstup do rozhraní nabídky.
- 2. Vyberte pro vstup do alb.

- Stiskněte pro výběr složky alba a stiskněte Romanne pro vstup.
- 4. Stiskněte 🗗 pro procházení snímků a stiskněte 💜 pro zobrazení detailů snímku.
- 5. Stisknutím 🖾 nebo stisknutím spouště zobrazíte další nebo předchozí snímek.
- 6. Stisknutím <sup>V</sup> se vrátíte do nabídky vyšší úrovně.

#### 3.3.2 EXPORT SNÍMKŮ DO PC

Propojte kameru a počítač pomocí dodaného kabelu USB, abyste mohli exportovat snímky a prohlížet si je na počítači.

#### Než začnete

Před exportem souborů se ujistěte, že je vypnutá funkce USB Cast Screen.

- 1. Odkryjte rozhraní USB typu C na horní straně kamery. Viz kroky 3.1.2.
- 2. Připojte kameru k počítači pomocí kabelu typu A C. Paměť fotoaparátu se v počítači objeví jako vyměnitelný disk.
- 3. Otevřete detekovaný disk a otevřete složku alba.
- 4. Zkopírujte snímky a uložte je do počítače.
- 5. Odpojte kabel USB a zamkněte kryt rozhraní.

# (]i

Snímky můžete importovat do HIKMICRO Analyzer pro další analýzu dat. Návod k obsluze naleznete v uživatelské příručce HIKMICRO Analyzer (začleněné do softwaru, Nápověda  $\rightarrow$  Uživatelská příručka).

### 3.4 PŘIPOJENÍ K OBSLUŽNÉMU SOFTWARE

### 3.4.1 SOFTWARE PRO MOBILNÍ ZAŘÍZENÍ HIKMICRO VIEWER

HIKMICRO Viewer je mobilní klient, který uživatelům umožňuje prohlížet živý obraz, pořizovat snímky a upravovat nastavení zařízení atd.

Stáhněte si a nainstalujte nejnovější HIKMICRO Viewer do svého mobilního zařízení.

Kamera podporuje hotspot pro bezdrátové připojení.

1. Povolit hotspot kamery.

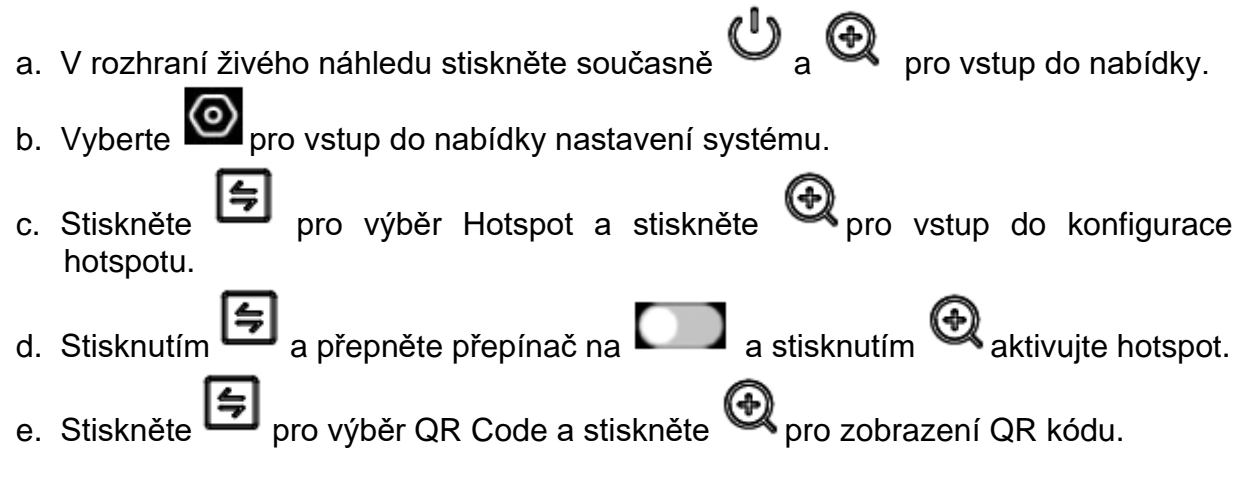

- 2. Připojit kameru k HIKMICRO Viewer.
  - a. Na mobilním zařízení spusťte HIKMICRO Viewer a klepněte na "+" v pravém horním rohu.
  - b. Zvolte "Naskenování Kódu QR" a namiřte kameru svého mobilního zařízení na QR kód. Poté klient začne přidávat vaši termokameru.
  - c. Po dokončení procesu přidávání můžete vidět živý obraz kamery prostřednictvím APP.

# []i

Další návod k použití klienta naleznete v jeho integrované uživatelské příručce v části Nastavení->Návod k obsluze.

#### 3.4.1 NÁSTROJ UVC CAST SCREEN

Zařízení podporuje odesílání obrazovky do počítače pomocí klientského softwaru nebo přehrávače založeného na protokolu UVC. Připojte zařízení k počítači pomocí kabelu typu C a odešlete živé zobrazení zařízení v reálném čase do počítače.

#### Než začnete

Nainstalujte do počítače přehrávač podporující protokol UVC.

- 1. Povolte v kameře funkci USB Cast Screen.
  - a. V rozhraní živého náhledu stiskněte současně 🛡 a 🔍 pro vstup do nabídky.
  - b. Vyberte pro vstup do nabídky nastavení systému.
  - c. Stiskněte pro výběr USB Část Screen a stiskněte expression pro aktivaci funkce.
- d. Stiskněte 🌱 pro návrat do rozhraní živého náhledu.
- 2. Otevřete přehrávač/klienta UVC na vašem PC.
- 3. Odkryjte rozhraní USB typu C na horní straně kamery. Viz kroky 3.1.2. Připojte kameru k počítači pomocí kabelu typu A C.
- 4. Živý obraz kamery se poté zobrazí na vašem PC.

### 3.5 UPEVNĚNÍ POPRUHU NA KRK A ŠŇŮRKY NA RUKU

Kamera je vybavena popruhem na krk a šňůrkami pro pohodlné přenášení a zabránění náhodnému pádu.

#### 3.5.1 POPRUH NA KRK

Nainstalujte popruh na krk způsobem znázorněným na obrázku níže.

- 1. Provlečte jeden konec popruhu na krk skrz bod popruhu na krk (③) na jedné straně kamery a provlékněte jej zpět posuvnou přezkou (①) a upevňovacím límcem (②).
- 2. Opakujte krok 1 pro instalaci druhého konce popruhu.

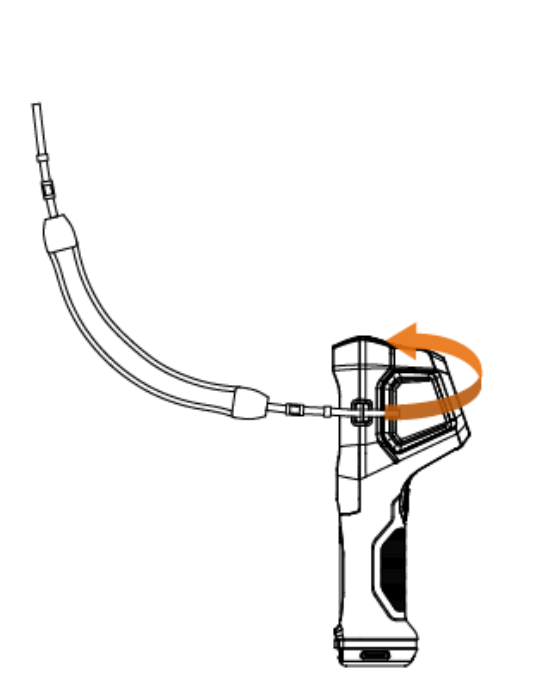

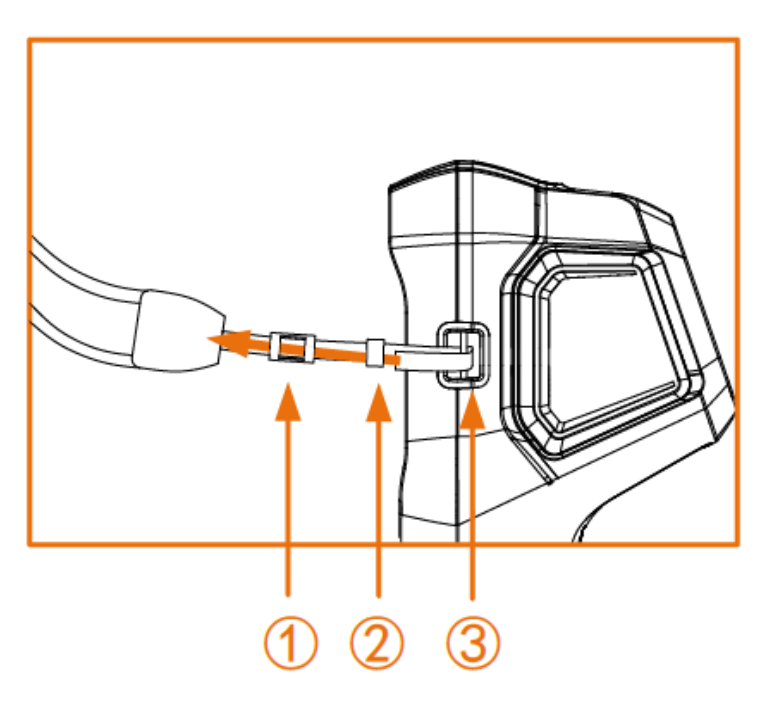

## 3.5.2 ŠŇŮRKA NA RUKU

Nejprve nainstalujte šňůrku (2) do otvoru pro šňůrku (1), potom nainstalujte samonavíjecí šňůrku (3) na první šňůrku.

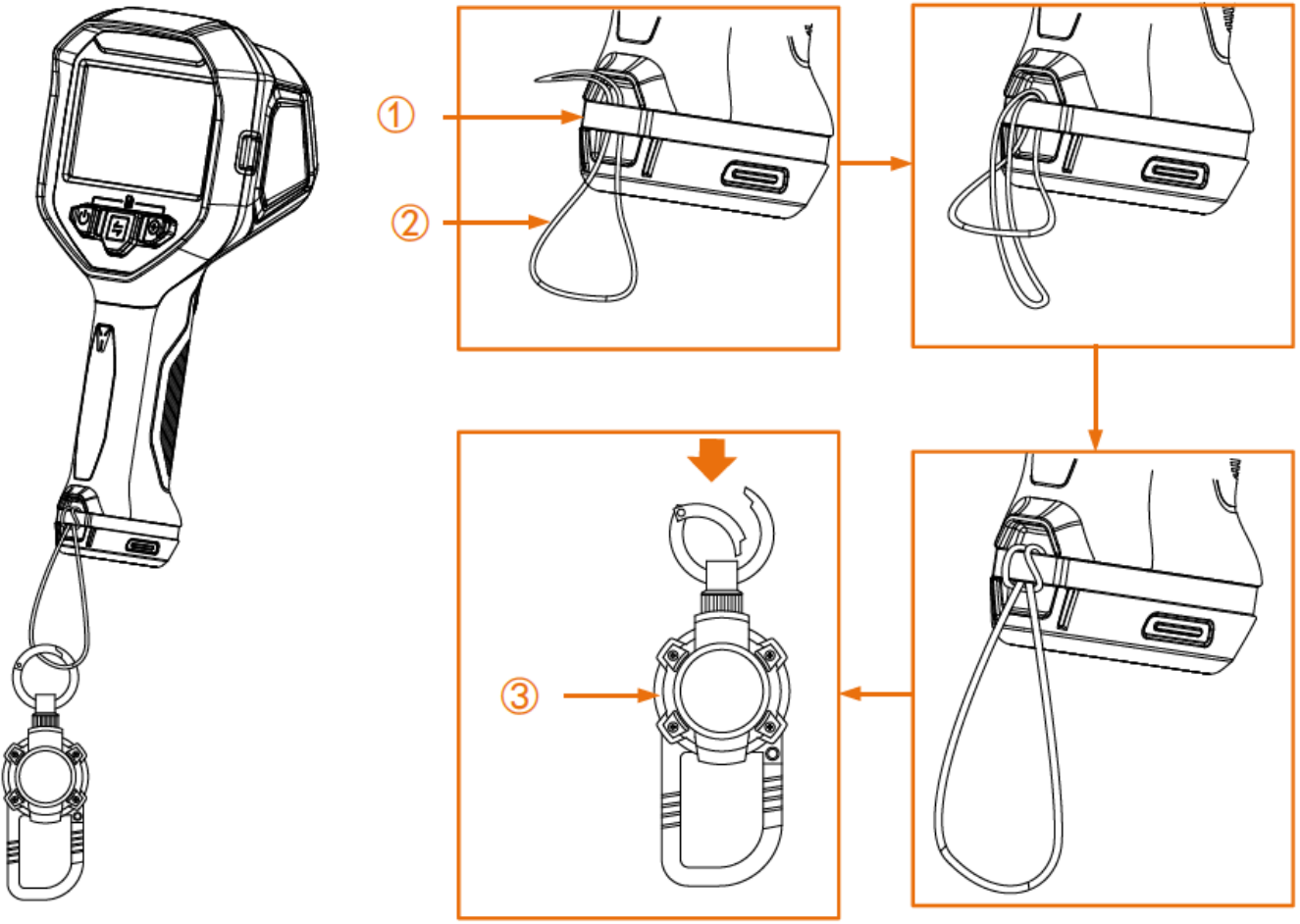

# 4. DALŠÍ NASTAVENÍ

### 4.1 NASTAVENÍ MĚŘENÍ TEPLOTY

### 4.1.1 NASTAVENÍ ZOBRAZENÍ BAREVNÉ ŠKÁLY

Teplotní škála je referenční barevný pruh palety, teplotní stupnice a teploty středu snímku, které uživateli pomáhají znát teplotní podmínky cílové scény. K dispozici jsou 3 typy odečítání.

- 1. V rozhraní živého náhledu stiskněte současně 🖤 a 锉 pro vstup do nabídky.
- 2. Vyberte pro vstup do nabídky nastavení systému.
- 3. Vyberte Thermal Readout a stiskněte 💜 pro změnu zobrazení teplotní škály.

- Teplotní pruh (1): Zobrazí barevný pruh palety a teplotní stupnici ((4)), pruh teploty ve středu ((5)) a hodnotu teploty ve středu ((6)).

- Referenční pruh ③: Zobrazí barevný pruh palety a teplotní stupnici a hodnotu teploty ve středu.

- Pouze digitální odečet 2: Zobrazí pouze hodnotu teploty středu.

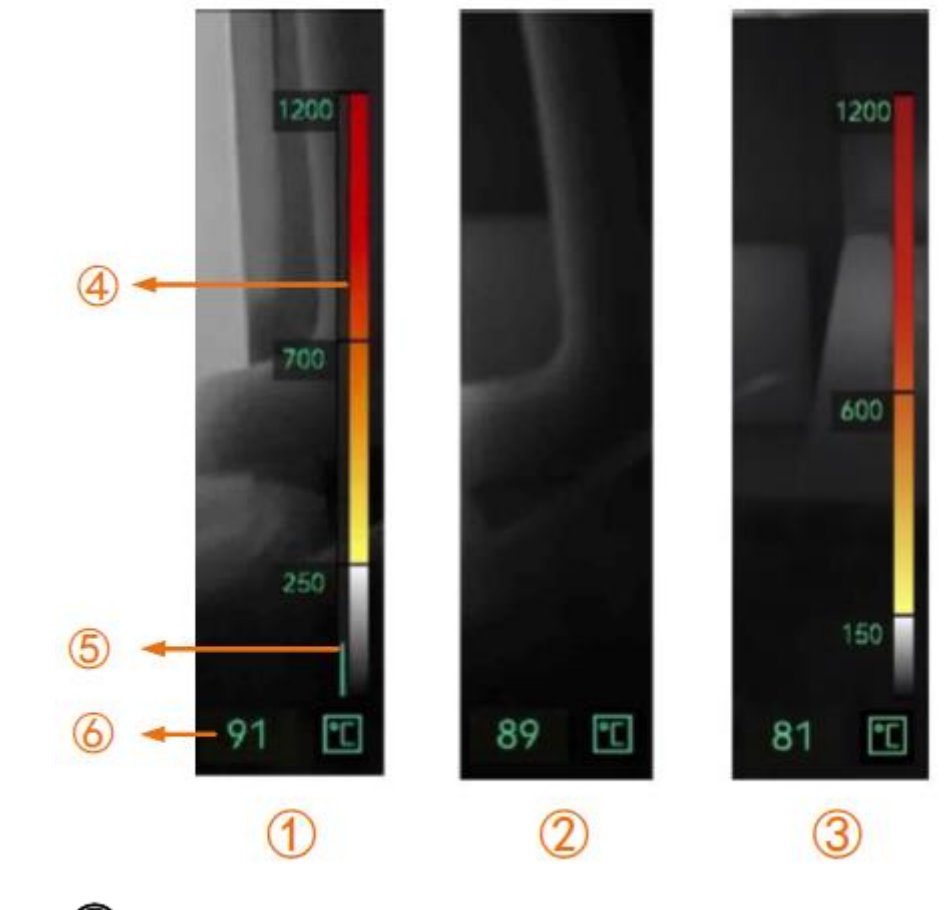

4. Stiskněte 😫 pro návrat do rozhraní živého náhledu.

# []i

Teplotní údaje různých režimů obrazu se liší. Obrázek výše je pouze příkladem.

## 4.1.2 ZMĚNA JEDNOTKY TEPOLTY

Kamera podporuje 3 jednotky teploty: stupeň Celsia (°C), stupeň Fahrenheita °F (°F) a Kelvin (K). Jednotka teploty se zobrazuje v pravém dolním rohu rozhraní živého náhledu.

1. V rozhraní živého náhledu stiskněte současně 🔱 a 😔 pro vstup do nabídky. 2. Vyberte pro vstup do nabídky nastavení systému. 3. Stiskněte pro výběr Unit a stiskněte 💜 pro výběr požadované jednotky. 4. Stiskněte 💜 pro návrat do rozhraní živého náhledu. 4.1.3 ZOBRAZENÍ NEJTEPLEJŠÍHO A NEJSTUDENĚJŠÍHO BODU

Kamera podporuje zobrazení nejvyšší (horké) a nejnižší teploty (studené) bodu v živém

náhledu. Po aktivaci funkce je horké místo označeno 论 a studené místo je označeno Teploty v reálném čase se zobrazují vedle značek.

- 1. V rozhraní živého náhledu stiskněte současně 🔱 a 😔 pro vstup do nabídky.
- 2. Vyberte pro vstup do nabídky nastavení systému.
- 3. Stiskněte pro výběr Hot or Cold a stiskněte 🔍 pro aktivaci nebo deaktivaci.
- 4. Stiskněte 🙀 pro návrat do rozhraní živého náhledu.

## 4.1.4 VYLEPŠENÍ DETAILŮ OBJEKTŮ (ODE)

Vylepšení detailů objektu (ODE) se používá k vylepšení obrysu určitých cílů. Pokud je tato funkce povolena, obrys cíle bude jasnější, ale odpovídajícím způsobem se zvýší šum obrazu.

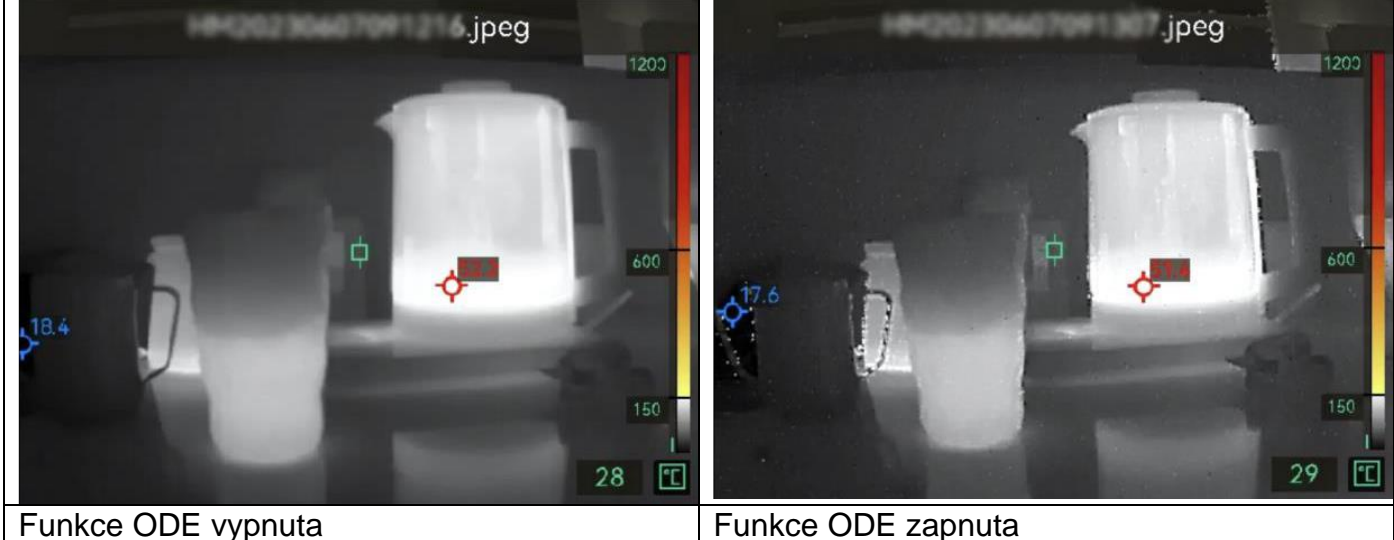

Funkce ODE zapnuta

Ů <sub>a</sub> € 1. V rozhraní živého náhledu stiskněte současně

pro vstup do nabídky.

2. Vyberte pro vstup do nabídky nastavení systému.

3. Stiskněte pro výběr ODE a stiskněte 🔍 pro aktivaci nebo deaktivaci.

4. Stiskněte 🥙 pro návrat do rozhraní živého náhledu. Symbol 🔊 můžete vidět ve stavovém řádku na levé straně obrazovky.

# 4.2 SPRÁVA ALB A POŘÍZENÝCH SNÍMKŮ

# 4.2.1 PRAVIDLA POJMENOVÁNÍ ALB A SNÍMKŮ

Pojmenování složek alb a snímků závisí na systémovém datu a čase. Před pořízením snímků nastavte správně systémové datum a čas, jinak může být obtížné snímek najít.

- Název souboru snímku je datum a čas uložení.
- Snímky se ukládají do složek alb podle roku a měsíce pořízení. Název složky je 6místné číslo roku a měsíce. Například "202306" znamená červen 2023.
- Nový snímek se automaticky uloží do automaticky vygenerovaného alba

# 4.2.2 MAZÁNÍ SNÍMKŮ

Snímky uložené v místních albech lze smazat. Před odstraněním se ujistěte, že jsou exportována důležitá data pro zálohování. Pokyny pro export viz 3.3.6.

- 1. V rozhra<u>ní ž</u>ivého náhledu stiskněte současně 🛡 a 🝳 pro vstup do nabídky.
- 2. Vyberte e pro vstup do nabídky alb.
- 3. Stiskněte pro výběr alba a stiskněte 🔍 pro vstup do složky.
- 4. Stiskněte pro výběr snímku a stiskněte 💜 pro detaily snímku.
- 5. Stiskněte 💜 pro smazání.
- 6. Stiskněte 🔍 pro potvrzení nebo 🔄 pro zrušení smazání.
- 7. Pro návrat do vyššího menu stiskněte

# 4.3 NASTAVENÍ DATA A ČASU

Systémové datum a čas ovlivňují názvy snímků a místních složek alb.

# 4.3.1 NASTAVENÍ DATA

1. V rozhraní živého náhledu stiskněte současně 😃 a 😔 pro vstup do nabídky.

- 2. Vyberte pro vstup do nabídky nastavení systému.
- 3. Stiskněte pro výběr Date a stiskněte 😫 pro nastavení data.

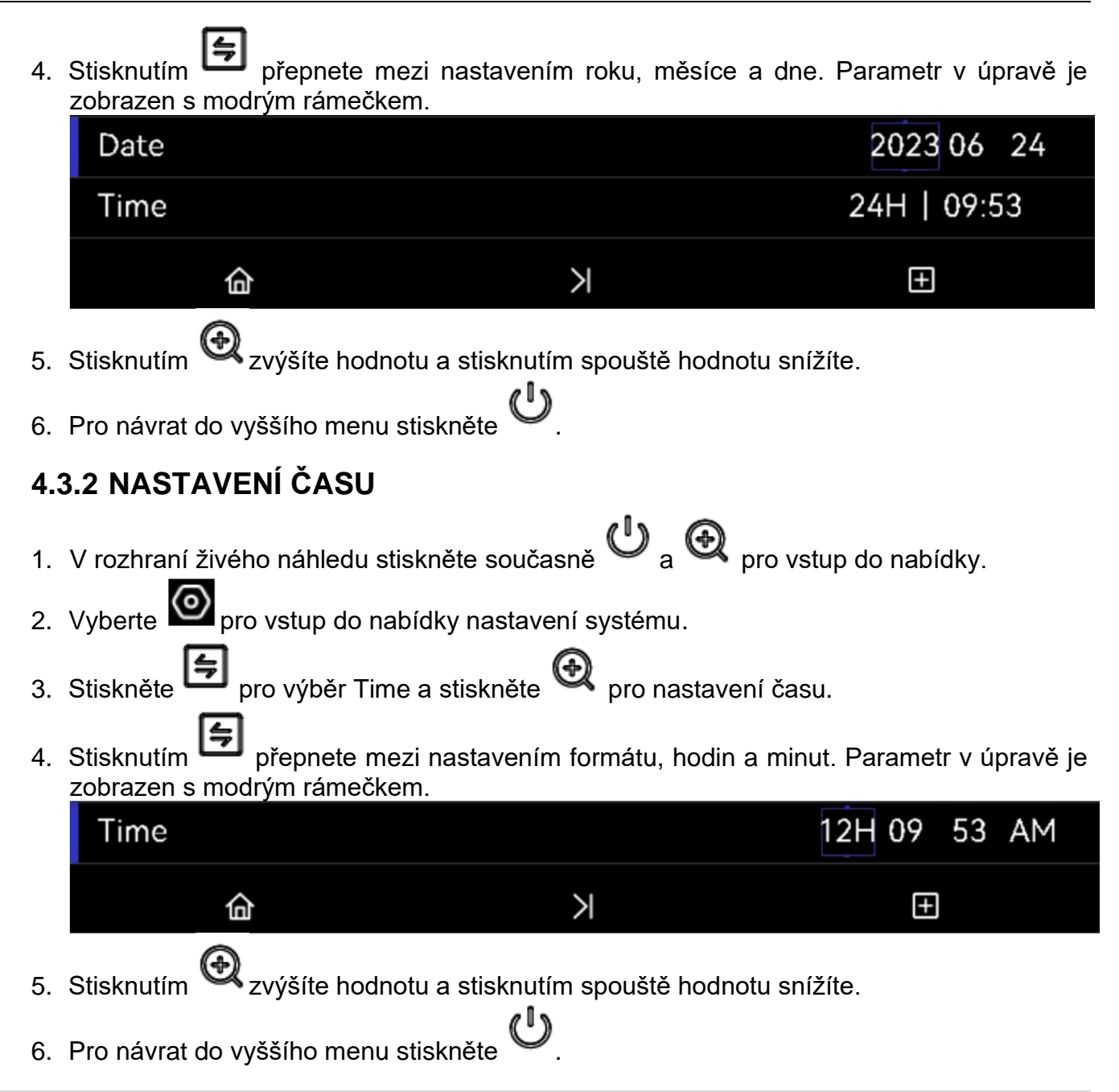

# 5. ÚDRŽBA PŘÍSTROJE

### 5.1 AKTUALIZACE SYSTÉMU

#### Než začnete

- Stáhněte si soubor aktualizace z oficiálních stránek <u>http://www.hikmicrotech.com</u> nebo se nejprve obraťte na zákaznický servis a technickou podporu a získejte soubor aktualizace.
- Ujistěte se, že je baterie zařízení plně nabitá.

- 1. Připojte zařízení k počítači pomocí kabelu typu C A a otevřete detekovaný disk.
- 2. Zkopírujte soubor upgradu a vložte jej do kořenového adresáře zařízení.
- 3. Odpojte zařízení od počítače.
- 4. Restartujte zařízení. Po restartu se automaticky aktualizuje. Proces upgradu se zobrazí v hlavním rozhraní.
- 5. Po upgradu můžete zkontrolovat informace o verzi současným stisknutím 😃 a v rozhraní živého náhledu.

### 5.2 OBNOVENÍ DO TOVÁRNÍHO NASTAVENÍ

Obnovte zařízení do továrního nastavení. Tuto funkci používejte opatrně.

- 1. V rozhraní živého náhledu stiskněte současně  $\textcircled{U}_{a} \textcircled{Q}_{b}$  pro vstup do nabídky.
- 2. Vyberte or vstup do nabídky nastavení systému.
- 3. Stiskněte pro výběr Restore Device a stiskněte
- 4. Stiskněte pro potvrzení nebo pro zrušení obnovení.

### 5.3 OPRAVY, ZÁRUKA KALIBRACE

Délka záruční doby na měřicí přístroj v měsících je uvedena v záručním a dodacím listě, který zákazník obdržel společně s přístrojem. Na příslušenství dodané společně s měřicím přístrojem je poskytována záruční doba 12 měsíců od data prodeje. Na dobíjitelné akumulátory je poskytována záruční doba 24 měsíců od data prodeje. Na snímací čip je poskytována záruční doba 120 měsíců.

Ze záruky jsou vyloučeny poškozené přístroje, které byly používány v rozporu s tímto návodem, mechanicky poškozené přístroje a přístroje které byly upravovány, nebo opravovány v neakreditovaném servise. Ze záruky jsou vyloučeny hroty opotřebené běžným užíváním a dodávané jednorázové baterie a pojistky. Pro záruční i pozáruční opravu zašlete přístroj vašemu prodejci. Oprava, úprava nebo výměna součástí během této záruční doby prodlužuje její trvání a musí být provedena v akreditovaném servise.

Ke všem přístrojům vráceným k záruční nebo pozáruční opravě nebo ke kalibraci by mělo být přiloženo toto: vaše jméno, název společnosti, adresa, telefonní číslo a doklad o nákupu v případě záruční opravy. Dále prosím uveďte stručný popis problému nebo požadované služby a přiložte k výrobku testovací vodiče.

Doporučujeme, abyste zařízení jednou ročně poslali zpět ke kalibraci. Obraťte se na vašeho prodejce pro informace o místech údržby.

# 6. SPECIFIKACE

| Infračervený snímek                                                                                                    |                                                                                                    |
|----------------------------------------------------------------------------------------------------|----------------------------------------------------------------------------------------------------|
| Rozlišení IR čipu                                                                                                    | 384 x 288 (110 592 pixelů)                                                                                                    |
| Citlivost                                                                                                    | < 35 mK (@ 25°C, F#=1.0)                                                                                                    |
| Frekvence čipu                                                                                                    | 60 Hz                                                                                                    |
| Velikost pixelu                                                                                                    | 17 μm                                                                                                    |
| Spektrální rozsah                                                                                                    | 7,5 až 14 μm                                                                                                    |
| Ohnisková vzdálenost                                                                                                    | 7 mm                                                                                                    |
| F-číslo                                                                                                    | F1,6                                                                                                    |
| Zorné pole FOV                                                                                                    | 54,1°×40,2°                                                                                                    |
| Prostorové rozlišení                                                                                                    | 2,42 mrad                                                                                                    |
| Ostření                                                                                                    | Pevné ostření                                                                                                    |
| Minimální ostřící<br>vzdálenost                                                                                                    | 1 m                                                                                                    |
|                                                                                                    | •                                                                                                    |
| Displej                                                                                                    |                                                                                                    |
| Displej<br>Rozlišení                                                                                                    | 800 x 480, displej 4,3" LCD                                                                                                    |
| Displej<br>Rozlišení<br>Digitální zoom                                                                                               | 800 x 480, displej 4,3" LCD<br>1x, 2x, 4x                                                                                                    |
| Displej<br>Rozlišení<br>Digitální zoom<br>Palet                                                                                      | 800 x 480, displej 4,3" LCD<br>1x, 2x, 4x<br>8                                                                                                    |
| Displej<br>Rozlišení<br>Digitální zoom<br>Palet<br>Teplotní parametry                                                                | 800 x 480, displej 4,3" LCD<br>1x, 2x, 4x<br>8                                                                                                    |
| Displej<br>Rozlišení<br>Digitální zoom<br>Palet<br>Teplotní parametry<br>Teploty objektů                                             | 800 x 480, displej 4,3" LCD<br>1x, 2x, 4x<br>8<br>-20 °C až 1200 °C (-4 °F až 2192 °F)                                                                                                    |
| Displej<br>Rozlišení<br>Digitální zoom<br>Palet<br>Teplotní parametry<br>Teploty objektů<br>Přesnost                                 | 800 x 480, displej 4,3" LCD<br>1x, 2x, 4x<br>8<br>-20 °C až 1200 °C (-4 °F až 2192 °F)<br>Max. (± 2 °C/3,6 °F, ± 2%), při pokojové teplotě -20 °C až 50 °C<br>(-4 °F až 122 °F) a teplotě objektu nad 0 °C (32 °F)                                                                            |
| Displej<br>Rozlišení<br>Digitální zoom<br>Palet<br>Teplotní parametry<br>Teploty objektů<br>Přesnost<br>Měřicí funkce                | 800 x 480, displej 4,3" LCD<br>1x, 2x, 4x<br>8<br>-20 °C až 1200 °C (-4 °F až 2192 °F)<br>Max. (± 2 °C/3,6 °F, ± 2%), při pokojové teplotě -20 °C až 50 °C<br>(-4 °F až 122 °F) a teplotě objektu nad 0 °C (32 °F)<br>Teplota středu, Minimální teplota, Maximální teplota                    |
| Displej<br>Rozlišení<br>Digitální zoom<br>Palet<br>Teplotní parametry<br>Teploty objektů<br>Přesnost<br>Měřicí funkce<br>Uložení dat | 800 x 480, displej 4,3" LCD<br>1x, 2x, 4x<br>8<br>-20 °C až 1200 °C (-4 °F až 2192 °F)<br>Max. (± 2 °C/3,6 °F, ± 2%), při pokojové teplotě -20 °C až 50 °C<br>(-4 °F až 122 °F) a teplotě objektu nad 0 °C (32 °F)<br>Teplota středu, Minimální teplota, Maximální teplota                    |
| DisplejRozlišeníDigitální zoomPaletTeplotní parametryTeploty objektůPřesnostMěřicí funkceUložení datPaměť                            | 800 x 480, displej 4,3" LCD<br>1x, 2x, 4x<br>8<br>-20 °C až 1200 °C (-4 °F až 2192 °F)<br>Max. (± 2 °C/3,6 °F, ± 2%), při pokojové teplotě -20 °C až 50 °C<br>(-4 °F až 122 °F) a teplotě objektu nad 0 °C (32 °F)<br>Teplota středu, Minimální teplota, Maximální teplota<br>Vestavěná 32 GB |

| Obecné             |                                                                                                    |
|--------------------|----------------------------------------------------------------------------------------------------|
| Rozhraní           | USB-C                                                                                                    |
| Baterie            | Vyměnitelné Li-Ion baterie                                                                                                    |
| Doba provozu       | Přibližně 6 h                                                                                                    |
| Nabíjecí čas       | Přibližně 3 h                                                                                                    |
| Krytí              | IP67, IEC 60529                                                                                                    |
| Pádová odolnost    | 2 m (6,56 stopy), IEC 60068-2-31                                                                                                    |
| Bezpečnost         | IEC 61010-1                                                                                                    |
| EMC                | EN 301 489-1, EN 301 489-17, EN IEC 61000-6-2, EN IEC 61000-6-3                                                                                   |
| Vibrace            | 2g IEC 60068-2-6                                                                                                    |
| Náraz              | 25 g, IEC 60068-2-27                                                                                                    |
| Provozní teplota   | -20 °C až 60 °C (-4 °F až 140 °F)<br>80 °C (176 °F), po dobu až 40 min<br>150 °C (302 °F), po dobu až 15 min<br>260 °C (500 °F), po dobu až 7 min |
| Skladovací teplota | -20 °C až 60 °C (-4 °F až 140 °F)                                                                                                    |
| Relativní vlhkost  | < 95 % nonekondenzující                                                                                                    |
| Hmotnost           | 1022 g (2,25 lb)                                                                                                    |
| Rozměry            | 132,7×276,3×114,6 mm (5,2 × 10,9 × 4,5 palce)                                                                                                    |
| Montáž na stativ   | UNC ¼"-20                                                                                                    |

# 7. OBSAH DODÁVKY

Termokamera FT31

1x

2x

1x

- Akumulátor
- Nabíjecí stanice 1x
- Nabíjecí adaptér 1x
- Kabel USB 2.0-C 1x
- Popruh na krk
- Karabina pro zajištění 1x
- Transportní kufr 1x
- Ujištění o kalibraci
   1x
- Návod k obsluze 1x